User Manual of Web Client (V2.3)

| Chapter 1 Software Installation   | 1  |
|-----------------------------------|----|
| Chapter 2 Begin to Use            | 3  |
| 2.1 Login and Exit                | 3  |
| 2.2 Preview Interface Instruction | 4  |
| 2.3 Preview Image                 | 5  |
| Chapter 3 Playback                | 6  |
| Chapter 4 Log                     | 7  |
| Chapter 5 Configuration           | 8  |
| 5.1 Local Configuration           | 8  |
| 5.2 Remote Configuration          | 9  |
| 5.2.1 Device parameters           | 10 |
| 5.2.2 Channel parameters          | 12 |
| 5.2.3 Network Parameters          | 28 |
| 5.2.4 Serial Port Settings        | 32 |
| 5.2.5 Alarm Parameters            | 33 |
| 5.2.6 Other Settings              |    |

## Index

# **Chapter 1 Software Installation**

This web client is embedded in DVR, when you use web browser to get access to DVR, it will be downloaded automatically. Please decrease the internet security level to make sure that the ActiveX could be downloaded successfully. Open IE browser and select as following steps: Tools→Internet options→security→internet→custom level. As shown in Fig 1.1. In the setting list you should enable all the options about ActiveX control.

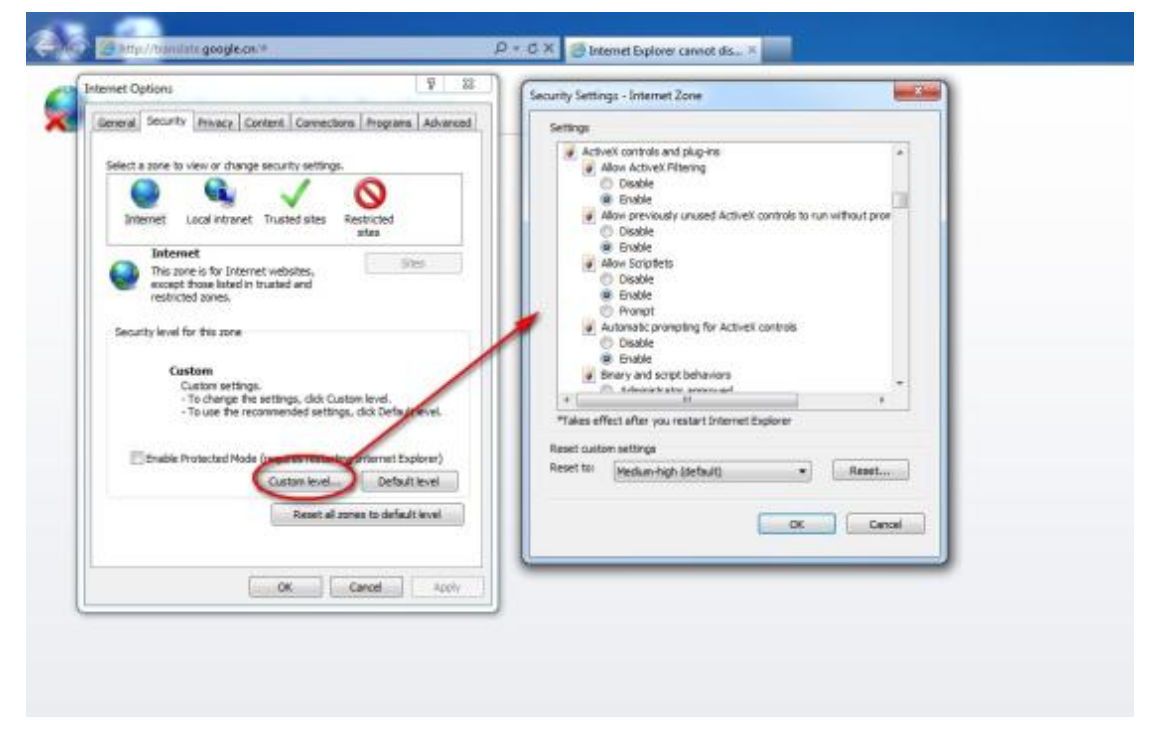

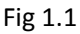

Input the IP address or domain name of DVR and press enter, the interface like Fig 1.2 will pop up.

If you can see the interface, the ActiveX has been downloaded successfully.

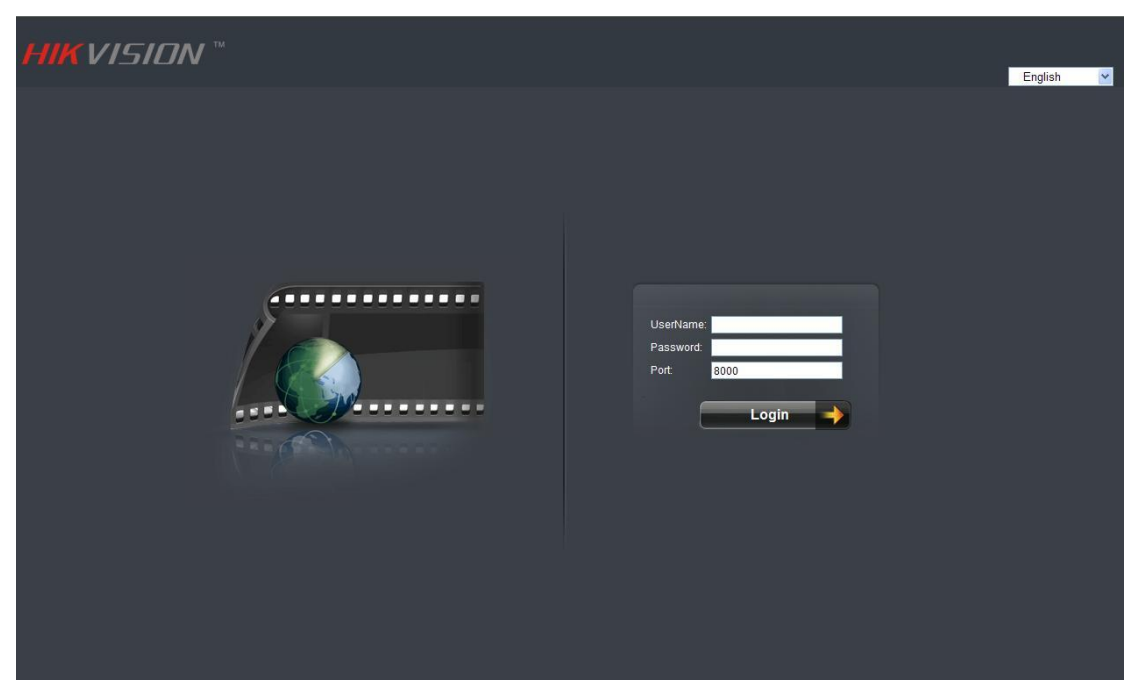

Fig 1.2

# **Chapter 2 Begin to Use**

# 2.1 Login and Exit

Input username and password correctly to get access to the web client. As shown in Fig 2.1.

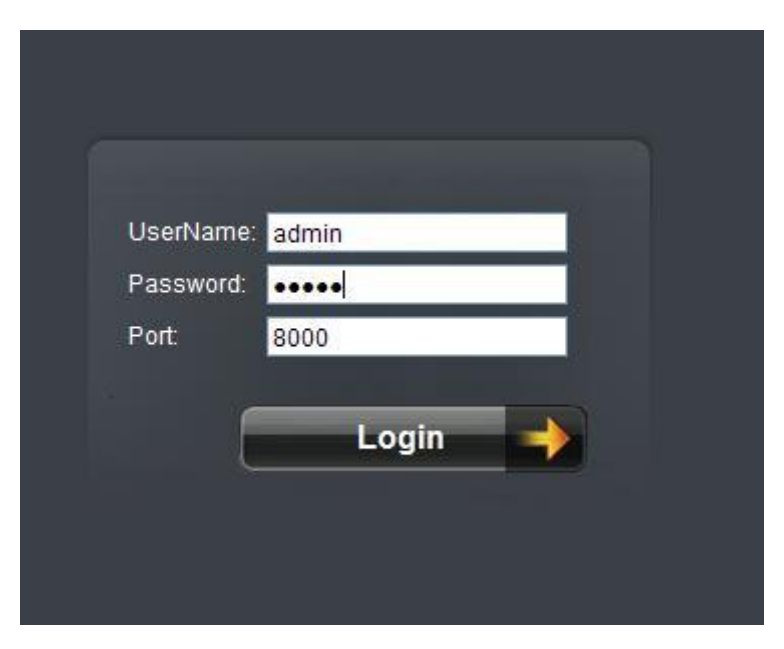

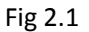

After getting access to the web client, you can click exit then click OK in pop-up dialog box to exit.

As shown in Fig 2.2.

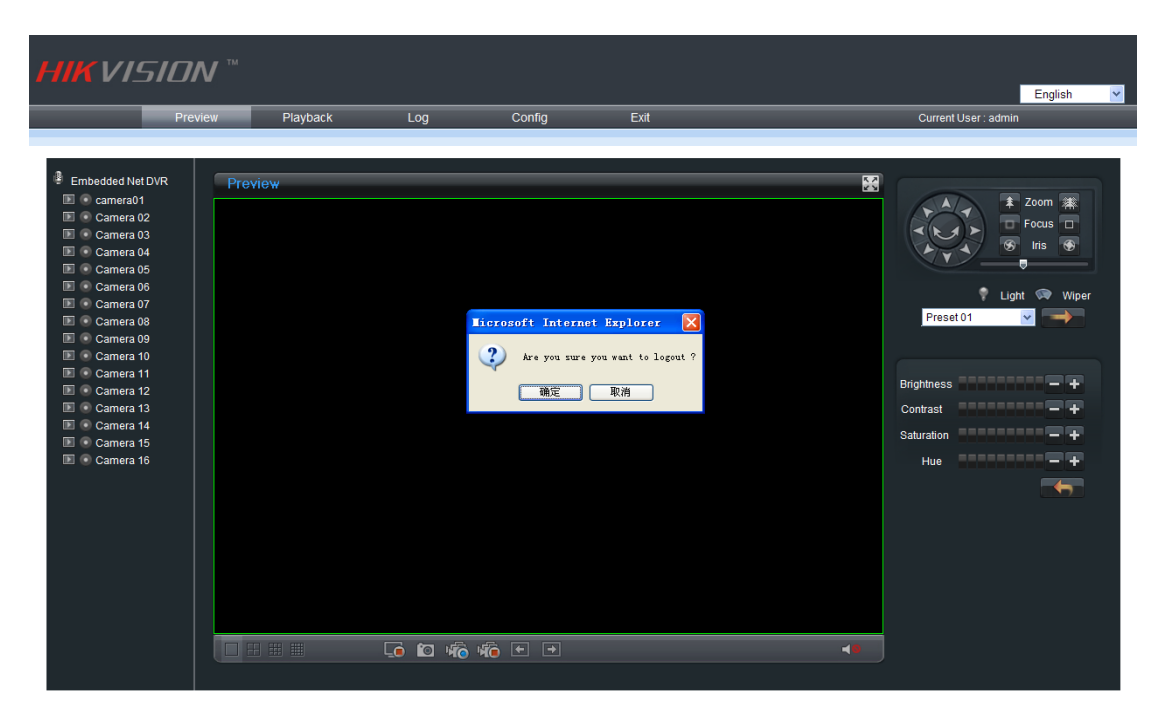

Fig 2.2

# **2.2 Preview Interface Instruction**

- 1. Device name and channel name
- 2. Function and configuration column
- 3. PTZ control column
- 4. Image adjustment column
- 5. Function column
- 6. Preview mode column

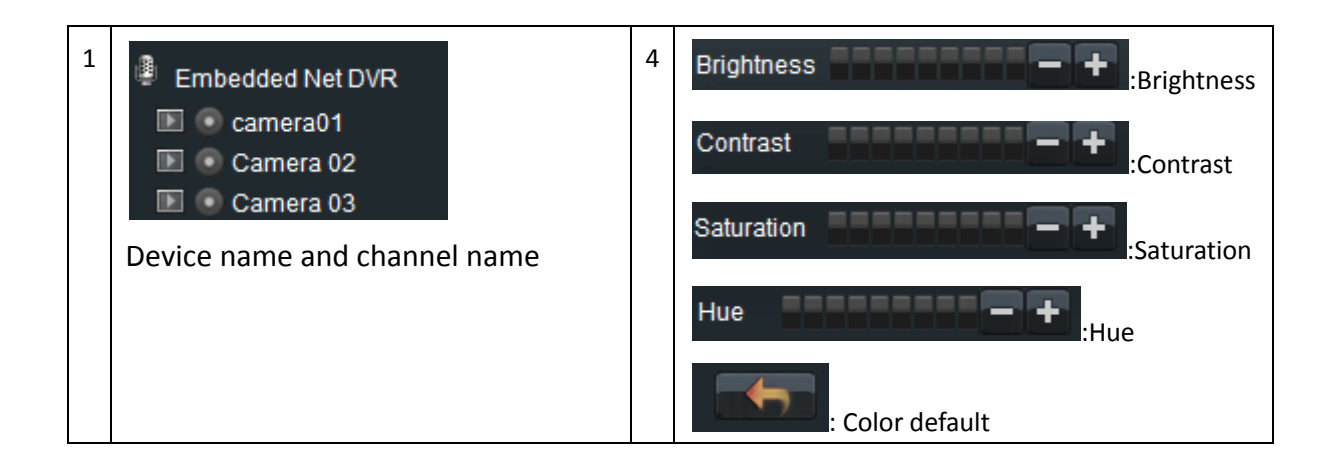

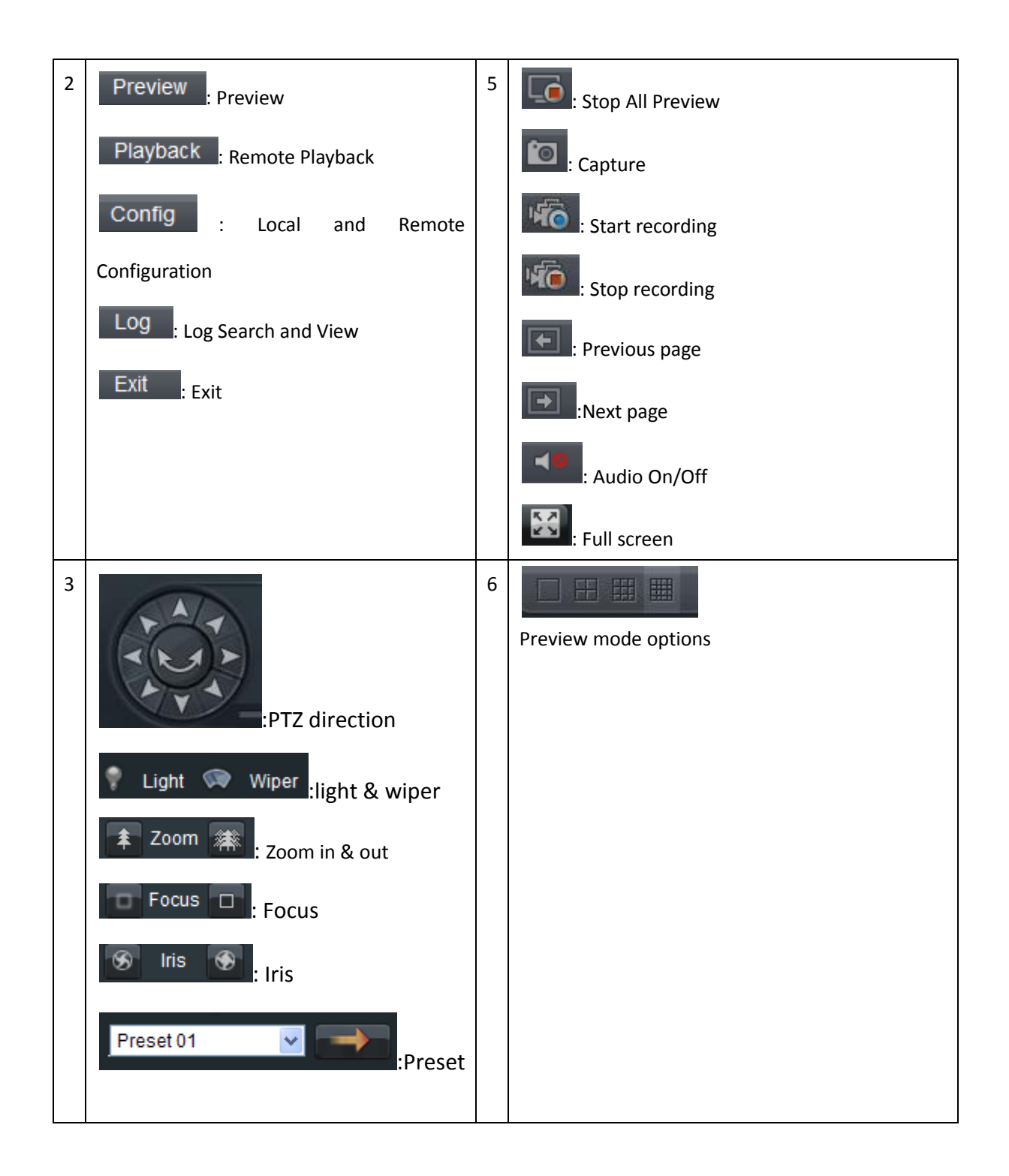

## **2.3 Preview Image**

Step 1 Select a preview mode.

Step 2 Select one split window and click before channel name to start to preview.

# **Chapter 3 Playback**

Playback interface is shown as Fig3.1.

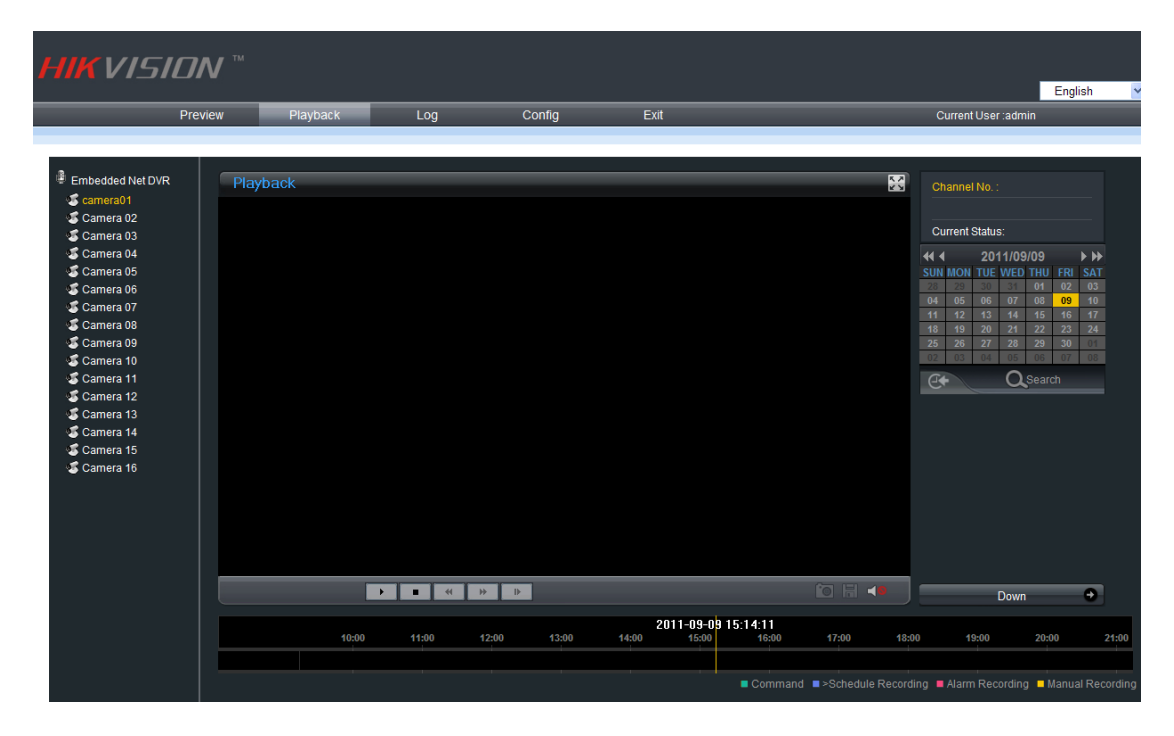

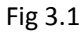

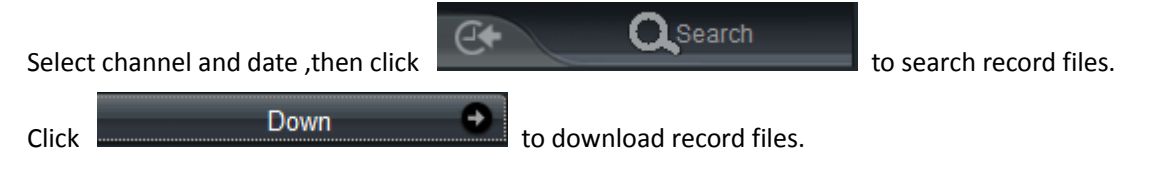

# **Chapter 4 Log**

Select search type, start time and stop time then click

to search.

Shown as fig 4.1.

| English                                                                                                    | h 🗸     |
|----------------------------------------------------------------------------------------------------|---------|
| Preview Playback Log Config Exit Current User :admin                                                                                                    |         |
|                                                                                                    |         |
|                                                                                                    |         |
| Log Time Major Type Minor Type Channel Musher Remote Viser Remote Host Address Local Viser LOg Search                                                                                                    |         |
| Log Type:                                                                                                    |         |
| All                                                                                                    | ~       |
| Select Date                                                                                                    |         |
| 2011-9-9                                                                                                    | <b></b> |
|                                                                                                    | 0 🗸     |
| End                                                                                                    |         |
| 23 🔤 50 📷                                                                                                    | 9 🗸     |
|                                                                                                    |         |
|                                                                                                    |         |
|                                                                                                    |         |
|                                                                                                    |         |
| and the second second s |         |
|                                                                                                    |         |
|                                                                                                    |         |
|                                                                                                    |         |
|                                                                                                    |         |
|                                                                                                    |         |
|                                                                                                    |         |
|                                                                                                    |         |

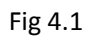

Select logs and click

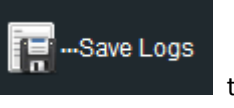

to save logs.

# **Chapter 5 Configuration**

Configuration interface is shown as Fig 5.1.

| HIKVIS       | 5 <i>10N</i> ™ |                             |                    |                    |          |          | English              |
|--------------|----------------|-----------------------------|--------------------|--------------------|----------|----------|----------------------|
| _            | Preview        | Playback                    | Log                | Config             | Exit     |          | Current User : admin |
|              |                |                             |                    |                    |          |          |                      |
| Local Config | Loca           | I Parameters Information    |                    |                    |          |          |                      |
| Remote Confi | 9              |                             | Protocol Type :    | тср 💌              |          |          |                      |
|              |                | The Size o                  | f File Packeting : | 256M 💌             |          |          |                      |
|              |                |                             | Stream Type :      | Main stream        | <b>~</b> |          |                      |
|              |                | Network Transn              | nission Feature :  | Less Delay, Good F | luency   | <b>~</b> |                      |
|              |                |                             | Display mode :     | Full               |          | <b>*</b> |                      |
|              |                | Path for saving             | recording files :  | C:\OCXRecordFiles  |          | Browse   |                      |
|              |                | Path for saving preview ca  | aptured images :   | C:\OCXBMPCapture   | Files    | Browse   |                      |
|              |                | Path for saving playback ca | aptured images :   | C:\OCXPlaybackPicF | iles     | Browse   |                      |
|              |                | Path for saving             | download files :   | C:\OCXDownloadFile | es       | Browse   |                      |
|              |                |                             |                    |                    |          |          |                      |
|              |                |                             |                    |                    |          |          |                      |
|              |                |                             |                    |                    |          |          |                      |
|              |                |                             |                    |                    |          |          |                      |
|              |                |                             |                    |                    |          |          |                      |
|              |                |                             |                    |                    |          |          |                      |
|              |                |                             |                    |                    | Save     | eset     |                      |

Fig 5.1

# **5.1 Local Configuration**

Click Local Config to enter the local parameters configuration interface. Shown as Fig

5.2.

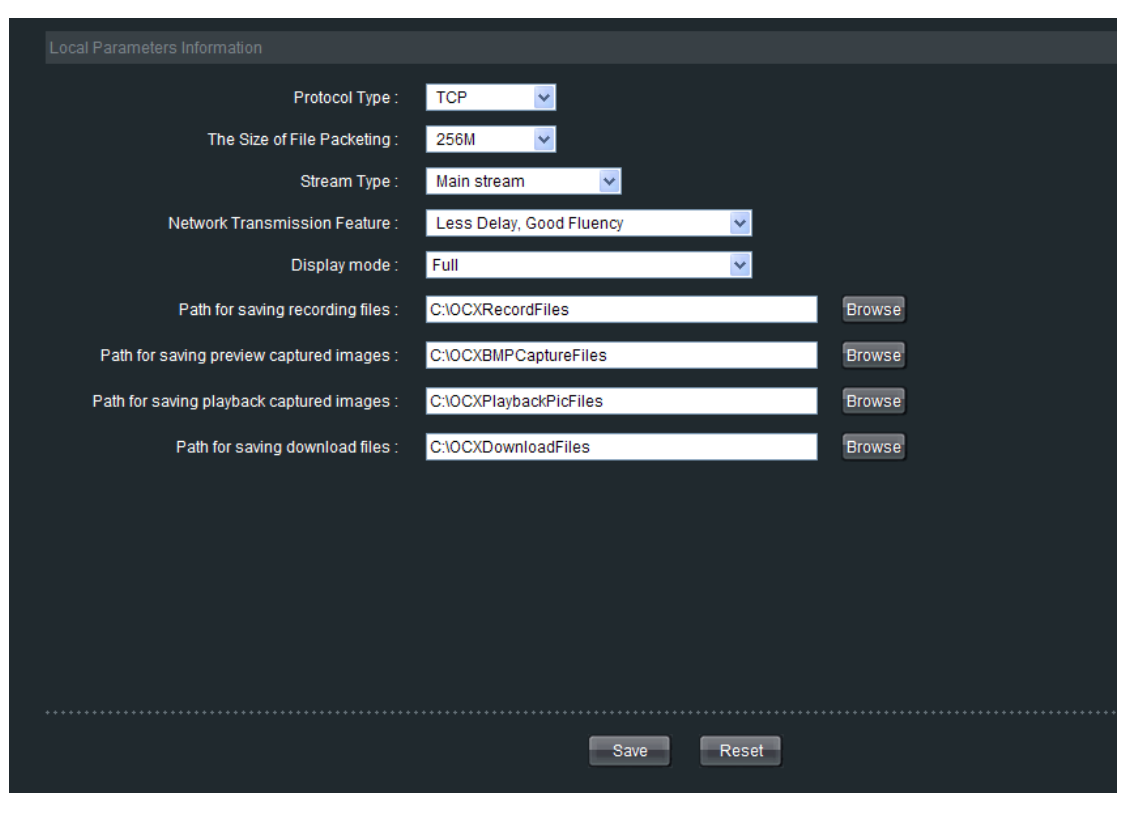

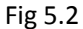

Protocol Type: TCP and UDP can be selected.

The Size of File Packeting: Select the size of file packeting when recording via web client

Stream Type: Main stream and Sub stream can be selected.

Network Transmission Feature: Set delay and fluency mode.

Display mode: Set display mode.

Remote Config

Path for saving recording files: Set the path for saving recording files.

Path for saving preview captured images: Set the path for saving preview captured images

Path for saving playback captured images: Set the path or saving playback captured images

Path for saving download files: Set the path or saving download files

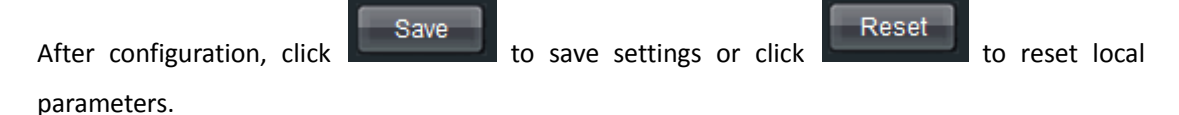

## **5.2 Remote Configuration**

Click

to enter the remote parameters configuration interface. Shown as

Fig 5.3.

| Remote setting                                                                                                    |                                                                                                    | ×                                                         |
|----------------------------------------------------------------------------------------------------|----------------------------------------------------------------------------------------------------|-----------------------------------------------------------|
| Remote setting<br>Device Parameters<br>Device Information<br>Version Information<br>DST Settings<br>Channel Parameters<br>Display Settings<br>Video Parameters<br>Schedule Record<br>Motion Detection<br>Video Lost<br>Video Lost<br>Video Mask<br>Text Overlay<br>E                                                      | Device Information<br>Device Name:<br>Device No.:<br>Record Replace:<br>Main BNC scale:<br>Spot BNC scale:<br>Device Type:<br>Channel Number: | Embedded Net DVR<br>255<br>Yes<br>S<br>DS-72xxHV-ST<br>16 |
| <ul> <li>Network Settings</li> <li>PPPOE Settings</li> <li>DDNS Settings</li> <li>NTP Settings</li> <li>NTP Settings</li> <li>E-mail Settings</li> <li>Serial Port Settings</li> <li>Alarm Parameters</li> <li>Exception Parameters</li> <li>Account Management</li> <li>HDD Settings</li> <li>Update Remotely</li> </ul> | HDD Number:<br>Alarm Input Number:<br>Alarm Output Number:<br>Device Serial No.:                                                              | 0<br>16<br>4<br>DS-7216HVI-ST0120110613AAWR403771723WC    |
| Default Reboot                                                                                                    |                                                                                                    | Save Cancel                                               |

Fig 5.3

## 5.2.1 Device parameters

Select Device Parameters and click *Plevice* Information to get information of the device such as device name, device type, device serial NO etc. shown as Fig 5.4.

| Device Information   |                                        |
|----------------------|----------------------------------------|
| Device Name:         | Embedded Net DVR                       |
| Device No.:          | 255                                    |
| Record Replace:      | Yes                                    |
| Main BNC scale:      |                                        |
| Spot BNC scale:      |                                        |
| Device Type:         | DS-72xxHV-ST                           |
| Channel Number:      | 16                                     |
| HDD Number:          | 0                                      |
| Alarm Input Number:  | 16                                     |
| Alarm Output Number: | 4                                      |
| Device Serial No.:   | DS-7216HVI-ST0120110613AAWR403771723WC |
|                      |                                        |

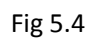

Select Device Parameters and click **Pression Information** to get version information. Shown as Fig 5.5.

|                          | Version Information     |                                |              |
|--------------------------|-------------------------|--------------------------------|--------------|
|                          | Version:                | V1.1.1 build 110823            |              |
|                          | Encode Version:         | V5.0 build 110715              |              |
|                          | Panel Version:          | 10                             |              |
|                          | Hardware Version:       | 0xb0                           |              |
|                          |                         |                                |              |
|                          |                         | Fig 5.5                        |              |
| Select 盲 Device Par      | ameters and click 🦻     | DST Settings to set DST. Click | 🔽 Enable DST |
| to fill start time and e | nd time. Shown as Fig ! | 5.6.                           |              |

| DST Settings |           |            |       |          |
|--------------|-----------|------------|-------|----------|
| 🔽 Enable     | DST       |            |       |          |
| From:        | Apr 💌     | 1st 💌      | Sun 💌 | 2 📑 : 00 |
| To:          | Oct 💌     | Last 💌     | Sun 💌 | 2 📫 : 00 |
| DST Bias:    | 60 Minute | • <b>•</b> |       |          |

Fig 5.6

## 5.2.2 Channel parameters

#### 5.2.2.1 Video Parameters

Select Channel Parameters and click & Video Parameters to enter encoding

parameters configuration interface. Shown as Fig 5.7.

| Video Parameters     |                     |          |
|----------------------|---------------------|----------|
|                      |                     |          |
| Channel No.:         | Analog 1            | <b>•</b> |
|                      |                     |          |
|                      |                     |          |
| Encoding Parameters: | Main Stream (Normai | <b>-</b> |
| Stream Type:         | Video & Audio       | •        |
| <b>D 1 1 1</b>       |                     |          |
| Kesolution:          |                     | <b>•</b> |
| Bitrate Type:        | Constant            | -        |
| Bitrate:             | 512Kbps             | <b>•</b> |
|                      |                     | _        |
| Frame Rate:          | Full Frame          | <u>•</u> |
| Video Quality:       | Hi gh               | <b>~</b> |
| Frame Tvpe:          | Single P Frame      | <b>▼</b> |
|                      | andre i tranc       |          |
| I Frame Interval:    | 100                 |          |
|                      |                     |          |

Fig 5.7

| Parameters       | Description                                   |  |  |
|------------------|-----------------------------------------------|--|--|
| Encoding         | Main (Cub share and Eucet Demonstrate         |  |  |
| Parameters       | Wally Sub Stream and Event Parameters         |  |  |
| Stream Type      | Video & Audio or Video stream                 |  |  |
| Resolution       | Recording Resolution                          |  |  |
| Video Quality    | Highest, higher, high, average, lower, lowest |  |  |
| Bitrate Type     | Variable & Constant                           |  |  |
| Max Bitrate      | Maximum bit rate of the compressed stream     |  |  |
| Frame Rate       | Record frame rate, from 1/16 to full frame    |  |  |
| Frame Type       | BBP, BP & Single P frame                      |  |  |
| I frame interval | The interval between 2 I frames               |  |  |

#### 5.2.2.2 Schedule Record

Select <mark>È Channel Parameters</mark> and click 🦉 Schedule Record to enter configuration

interface. Shown as Fig 5.8.

Enable recording by clicking the tick 🗹.

| Schedule Record                                                  |
|------------------------------------------------------------------|
| Channel no. : Analog 1                                           |
| Enable Recording                                                 |
| 0 1 2 3 4 5 6 7 8 9 10 11 12 13 14 15 16 17 18 19 20 21 22 23 24 |
| Mon Mon Mon Mon Mon Mon Mon Mon Mon Mon                          |
|                                                                  |
| Wed                                                              |
| Thu                                                              |
|                                                                  |
|                                                                  |
| Sat                                                              |
|                                                                  |
|                                                                  |
| Scheduled Motion Alarm                                           |
|                                                                  |
| Motion   Alarm   Motion & Alarm   Command                        |
| Record Time: Settings                                            |
|                                                                  |
| Advanced Settings: Settings                                      |
|                                                                  |
| Copy to                                                          |

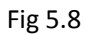

Click "Settings" of the "Record Time" to enter recording schedule configuration interface.

Select "Weekday" as some day of the week or the whole week for recording time.

Click Schedule Recording for the recording type. The "All Day Recording" or 8 "Segments" can be selected as well. Shown as Fig 5.9.

| Recording | Schedule                                | ×  |
|-----------|-----------------------------------------|----|
|           | Weekday: Monday 🗸 🗸 All Day Recording   |    |
| 🔽 Periodi | 0 = : 0 = 24 = : 0 = Schedule Recording | •  |
| 📕 Period2 | 0 📩 : 0 📩 0 🔆 : 0 🔆 Schedule Recording  |    |
| 📕 Period3 | 0 📩 : 0 📩 0 🔆 : 0 🔆 Schedule Recording  | ~  |
| 📕 Pariod4 | 0 📫 : 0 📫 0 📩 : 0 🐳 Schedule Recording  | -  |
| 📕 Pariod5 | 0 📫 : 0 📫 0 📩 : 0 🐳 Schedule Recording  | -  |
| 📕 Period6 | 0 🖕 : 0 🖕 0 🖕 : 0 🖕 Schedule Recording  |    |
| 📕 Period7 | 0 📫 : 0 🐳 0 📩 : 0 📩 Schedule Recording  |    |
| 📕 Period8 | 0 🔆 : 0 🔆 0 🔆 : 0 🗧 Schedule Recording  | -  |
|           | Copy to: Whole Week 💌 Copy              |    |
|           | OK Cane                                 | el |

Fig 5.9

Note: The time of each segment can't be overlapped.

Click "Settings" of the "Advanced settings" to enter advanced settings. you can set pre/post record time. Shown as Fig 5.10.

| Advance             |       |    | ×      |
|---------------------|-------|----|--------|
| Advanced Record Set | tings |    |        |
| Pre Record:         | 5s    |    | ]      |
| Post Record:        | 5s    | -  | ]      |
| Duration:           | 0     |    | day    |
| Redundant:          | No    | -  | ]      |
| Audio Record:       | Yes   | •  | ]      |
|                     |       | OK | Cancel |

Fig 5.10

#### 5.2.2.3 Motion Detection

Select Channel Parameters and click & Motion Detection to enter motion detection

recording interface. Shown as Fig 5.11.

| Motion Detection                                      |          |
|-------------------------------------------------------|----------|
| Channel No.: Analog 1 💌                               |          |
| 🔽 Enable Motion Detection                             |          |
| Area settings                                         |          |
| Set area, Set sensitivity.                            |          |
|                                                       | Settings |
| Arm Schedule                                          |          |
| Alarm schedule setting, max 8 time<br>frames per day. | Settings |
| Linkage                                               |          |
| Settings of related alarm output,<br>recording etc.   | Settings |
|                                                       |          |

Fig 5.11

Step 1: Select channel number for motion detection. Shown as Fig 5.12

| Channel no.: | Analog Channel | 1 | • |
|--------------|----------------|---|---|
|              |                |   |   |

Fig 5.12

Step 2: Enable motion detection to activate "Setting Area", "Arm Schedule" and "Linkage" settings.

Step 3: Set the motion detection area and sensitivity.

The sensitivity 1 and 6 are the lowest and the highest level.

Enable "Start Draw", and select the detection area by using mouse. Shown as Fig 5.13

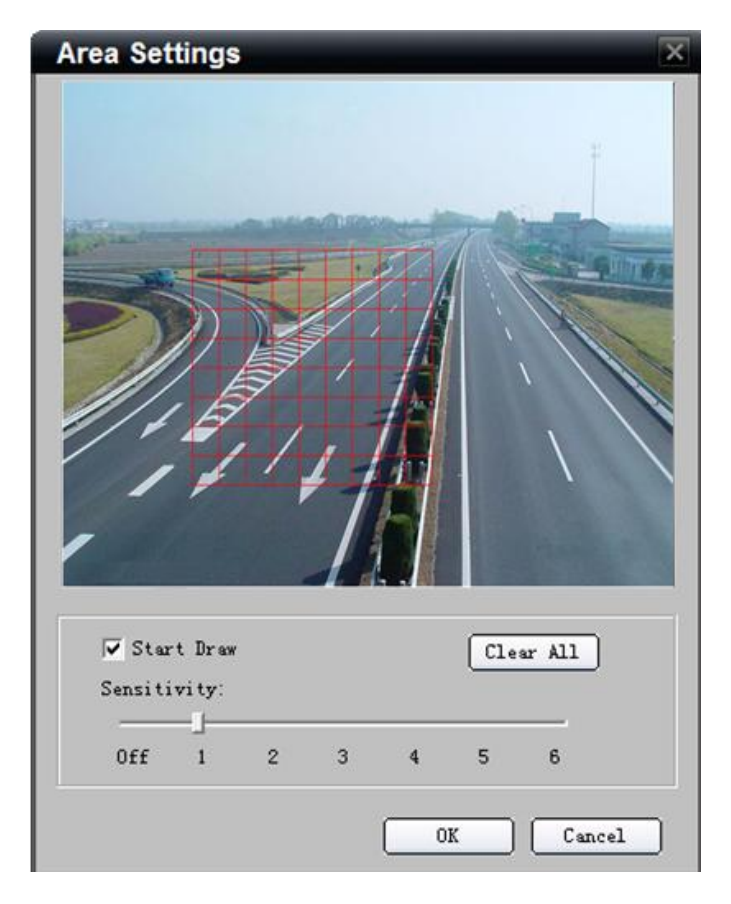

Fig 5.13

Step4: Set the detection time.

"Arm Schedule" can be one day or the whole week, and 8 segments for one day. Shown as

Fig 5.14

| Arm Sched | ule        |        |        | ×      |
|-----------|------------|--------|--------|--------|
| Weel      | nday: Mond | ay     | T      |        |
| 🔽 Period1 | 0 🕂 :      | 0 🕂    | - 24 🕂 | : 0 📫  |
| 🗌 Period2 | 0:         | 0      | - 0 -  | : 0 _  |
| 🗌 Period3 | 0 4        | 0      | - 0 -  |        |
| 🔽 Period4 | 0 4        | 0 📩    | - 0 -  |        |
| 🔽 Period5 |            | 0 📩    | - 0 -  |        |
| 🔽 Period6 | 0:         |        | - 0 -  | : 0 _  |
| 🔽 Period7 | 0 ÷        | 0 ÷    | - 0 ÷  | 0 _    |
| 🔽 Period8 | 0 ÷        | 0 ÷    | - 0 ÷  | : 0 ÷  |
|           |            |        |        |        |
| Copy      | r to: Whol | e Week |        | Сору   |
|           |            |        | ОК     | Cancel |

Fig 5.14

Step5: Set recording channel triggered by alarm.

Click "Settings" in "Linkage" menu and select "Trigger Recording" tab.

Enable the recording channels you want.

| Linkage                                                                                                    |
|----------------------------------------------------------------------------------------------------|
| 🖔 Alarm Trigger Mode 🖪 Trigger Recording                                                                                                    |
| ✓ A1       △ A12         △ A2       △ A13         △ A3       △ A14         △ A4       △ A15         △ A5       △ A16         △ A6         △ A7         △ A8         △ A9         △ A10         △ A11 |
| Select All                                                                                                    |
| OK Cancel                                                                                                    |

Fig 5.15

Step6: Enter schedule recording interface. Click Flable Recording to enable Recording.

Shown as 5.16

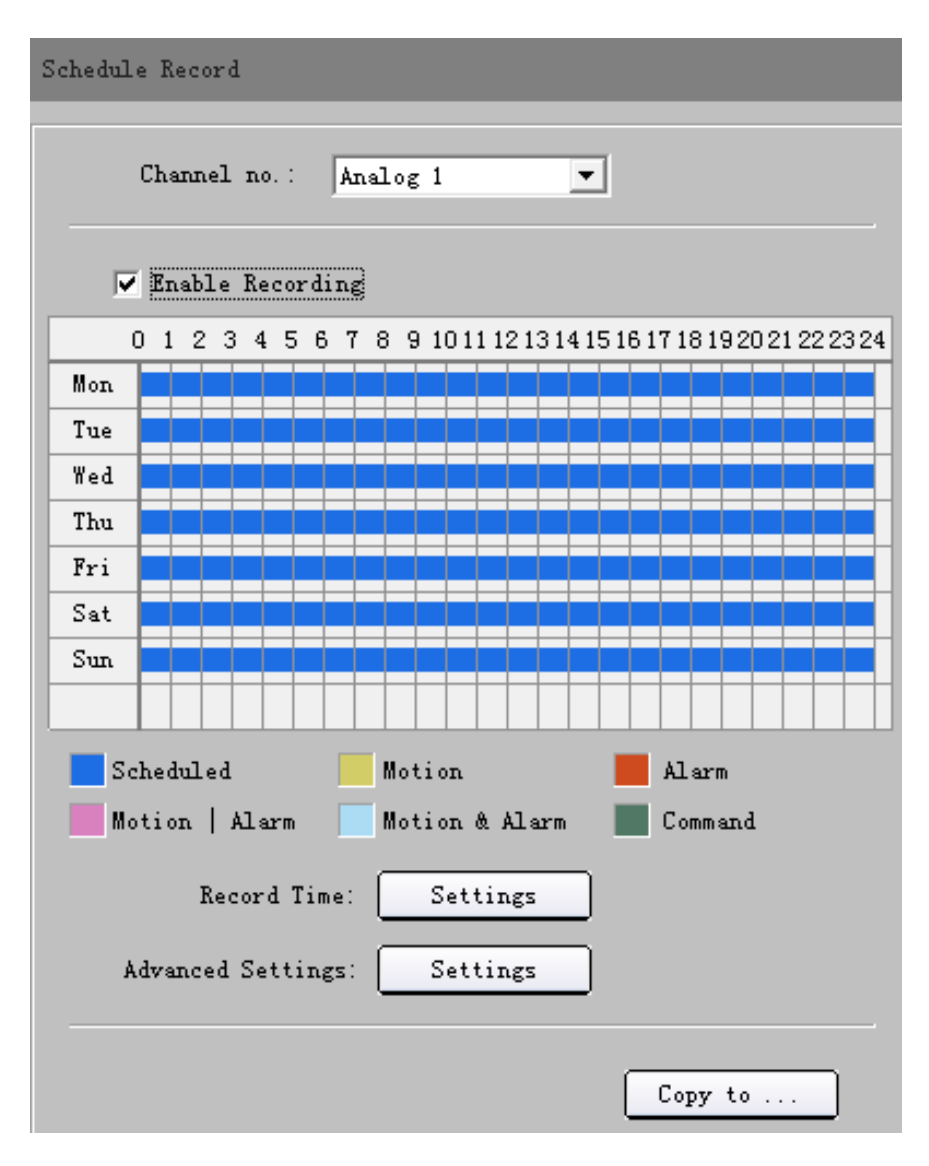

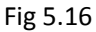

Step7: Set the recording time for motion detection.

Click "Settings" of "Record Time".

Select "Weekday" as some day of the week or the whole week for recording time.

Set the record type to be Motion Detection . Shown as Fig 5.17

The "All Day Record" or 8 "Segments" can be selected as well.

| Recording | Schedule     |            |                     | ×        |
|-----------|--------------|------------|---------------------|----------|
|           |              |            |                     |          |
|           | Weekday: Mor | nday 🔽     | 🔽 All Day Recording |          |
|           |              |            |                     |          |
| 🔽 Periodl |              | 24 📑  0 🚍  | Motion Detection    |          |
| 📕 Period2 |              | 0 芸 : 0 🚍  | Schedule Recording  | <b>_</b> |
| 📕 Period3 |              | 0 📑 : 0 📑  | Schedule Recording  | <b>_</b> |
| 📕 Period4 |              | 0 📑 : 0 📑  | Schedule Recording  | -        |
| 📕 Period5 |              | 🖂 : 🕞      | Schedule Recording  | -        |
| 📕 Periodô |              | 🖸 🚍 : 🖸 🚍  | Schedule Recording  | <b>_</b> |
| 📕 Period7 |              | 🛛 🚍 : 🖸 🚍  | Schedule Recording  | -        |
| 📕 Period8 |              | 🖂 : 🖂      | Schedule Recording  | <b>_</b> |
|           |              |            |                     |          |
|           | Copy to: Who | ole Week 🗾 | Сору                |          |
|           |              |            | OK Cane             | el       |

Fig 5.17

Note: The time of each segment can not be overlapped.

#### 5.2.2.4 Video Lost

Select Channel Parameters and click 🖉 Video Lost to enter configuration interface.

Shown as Fig 5.18.

| Video Lost                                            |          |
|-------------------------------------------------------|----------|
| Channel No.: Analog 1 💌                               |          |
| 🔽 Enable Video Lost                                   |          |
| Arm Schedule                                          |          |
| Alarm schedule setting, max 8 time<br>frames per day. | Settings |
| Linkage                                               |          |
| Settings of related alarm output.                     |          |
|                                                       | Settings |
|                                                       |          |

Fig 5.18

Click Enable Video Lost to set arm schedule and linkage. Shown as Fig 5.19 and 5.20.

| Arm Schedu                 | ule        |     |          |        | X |
|----------------------------|------------|-----|----------|--------|---|
| Weel                       | nday: Mond | ay  | <b>•</b> |        |   |
| 🔽 Period1                  | 0 🕂 :      | 0 🛨 | 24       | : 0 :  |   |
| 🔽 Period2                  | :          | 0 🕂 | 0 ;      |        |   |
| 🔽 Period3                  |            | 0 💼 | 0        |        |   |
| 🔽 Period4                  |            | 0 💼 | 0        |        |   |
| 🔽 Period5                  | 0 🚍 :      | 0 🕂 | 0 :      |        |   |
| 🔽 Period6                  | 0 🚍 :      | 0 🕂 | 0        |        |   |
| Period7                    |            | 0 🕂 | 0        |        |   |
| 🔽 Period8                  | 0 🕂 :      | 0 🔆 | 0 ;      |        |   |
| Copy to: Whole Week 🔽 Copy |            |     |          |        |   |
|                            |            |     | OK       | Cancel |   |

Fig 5.19

| Linkage                   | X                  |
|---------------------------|--------------------|
| 🤴 Alarm Trigger Mode      |                    |
|                           |                    |
| 🗖 Audio Warning           | Email Linkage      |
| 🔽 Upload to Center        | Warning on Monitor |
| 🥅 Trigger Alarm Outp      | ut                 |
|                           |                    |
|                           |                    |
| $\square A \rightarrow 2$ |                    |
|                           |                    |
|                           |                    |
|                           |                    |
| Selent All                |                    |
|                           |                    |
|                           |                    |
|                           | OK Cancel          |

Fig 5.20

### 5.2.2.5 Video Tampering

Select Channel Parameters and click Video Tampering to enter configuration

interface. Shown as Fig 5.21.

| Video Tampering                                                                       |
|---------------------------------------------------------------------------------------|
| Channel No.: Analog 1                                                                 |
| Enable Video Tampering                                                                |
| Area settings<br>Set area, Set sensitivity, Only 1<br>area can be set up.<br>Settings |
| Arm Schedule<br>Alarm schedule setting, max 8 time<br>frames per day.<br>Settings     |
| Linkage<br>Settings of related alarm output.<br>Settings                              |
|                                                                                       |

Fig 5.21

Set the tamper area and sensitivity, shown as Fig 5.22.

| Area Settings                             | × |
|-------------------------------------------|---|
| 09-13-2011 Tue 09:36:36                   |   |
|                                           |   |
| camera01                                  |   |
| ✓ Start Draw<br>Clear All<br>Sensitivity: |   |
| Low Medium High                           |   |
| OK Cancel                                 | J |

Fig 5.22

Set the arm schedule, shown as Fig 5.23.

| rm Schedi                  | ule<br>kday: Monday  |  |  |
|----------------------------|----------------------|--|--|
| 🗸 Periodi                  | 0 🕂 : 0 🕂 24 🕂 : 0 🕂 |  |  |
| 🗌 Period2                  |                      |  |  |
| Period3                    |                      |  |  |
| 🦳 Period4                  |                      |  |  |
| 🗌 Period5                  |                      |  |  |
| 🗌 Period6                  |                      |  |  |
| Period7                    |                      |  |  |
| 🗌 Period8                  |                      |  |  |
| Copy to: Whole Week 🔽 Copy |                      |  |  |
|                            | OK Cancel            |  |  |

Fig 5.23

Set the linkage, shown as Fig 5.24.

| Linkage                                                                                                  | ×                  |
|----------------------------------------------------------------------------------------------------|--------------------|
| 🤴 Alarm Trigger Mode                                                                                     |                    |
| 🗌 Audio Warning                                                                                          | 🔲 Email Linkage    |
| 🔲 Upload to Center                                                                                       | Warning on Monitor |
| 🔽 Trigger Alarm Output                                                                                   |                    |
|                                                                                                    |                    |
| $\begin{vmatrix} A \rightarrow 1 \\ A \rightarrow 2 \\ A \rightarrow 3 \\ A \rightarrow 4 \end{vmatrix}$ |                    |
| 📕 Select All                                                                                             |                    |
|                                                                                                    |                    |
|                                                                                                    | OK Cancel          |

Fig 5.24

#### 5.2.2.5 Video Mask

Select Channel Parameters and click  $\mathscr{V}$  Video Mask to enter configuration interface. Shown as Fig 5.25.

| Video Mask                                            |  |
|-------------------------------------------------------|--|
| Channel No.: Analog 1                                 |  |
| ✓ Enable Video Mask Area settings                     |  |
| Set area, Up to 4 areas can be set<br>up.<br>Settings |  |
|                                                       |  |

Fig 5.25

Set the video mask area, shown as Fig 5.26.

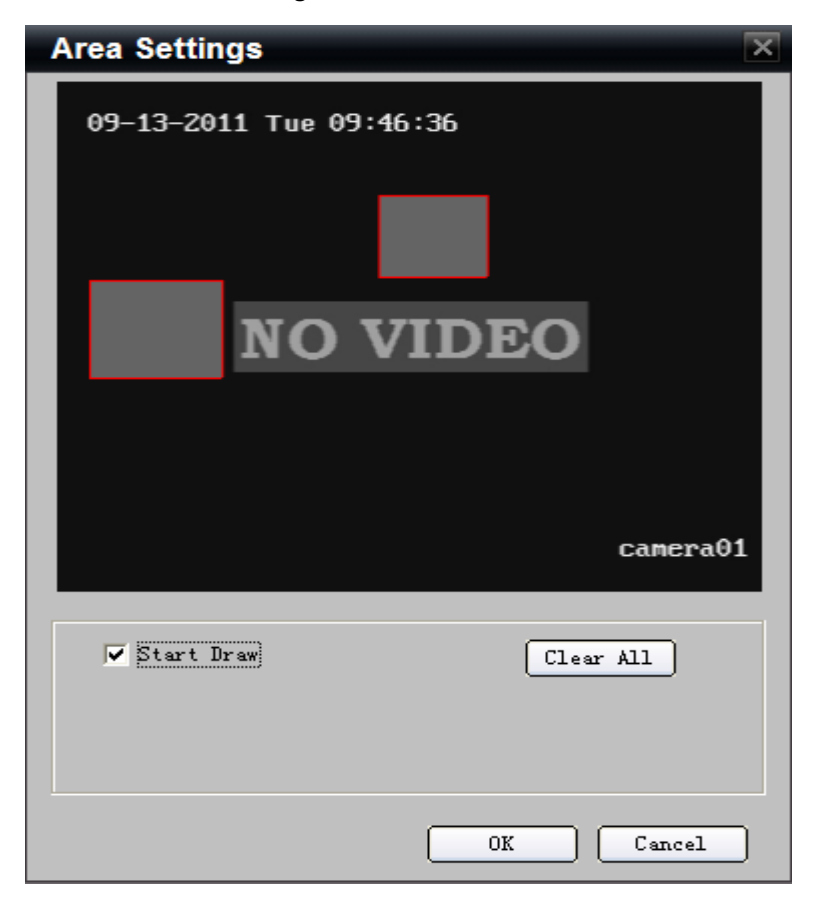

Fig 5.26

#### 5.2.2.6 Text Overlay

Select Channel Parameters and click Text Overlay to enter configuration interface. Shown as Fig 5.27.

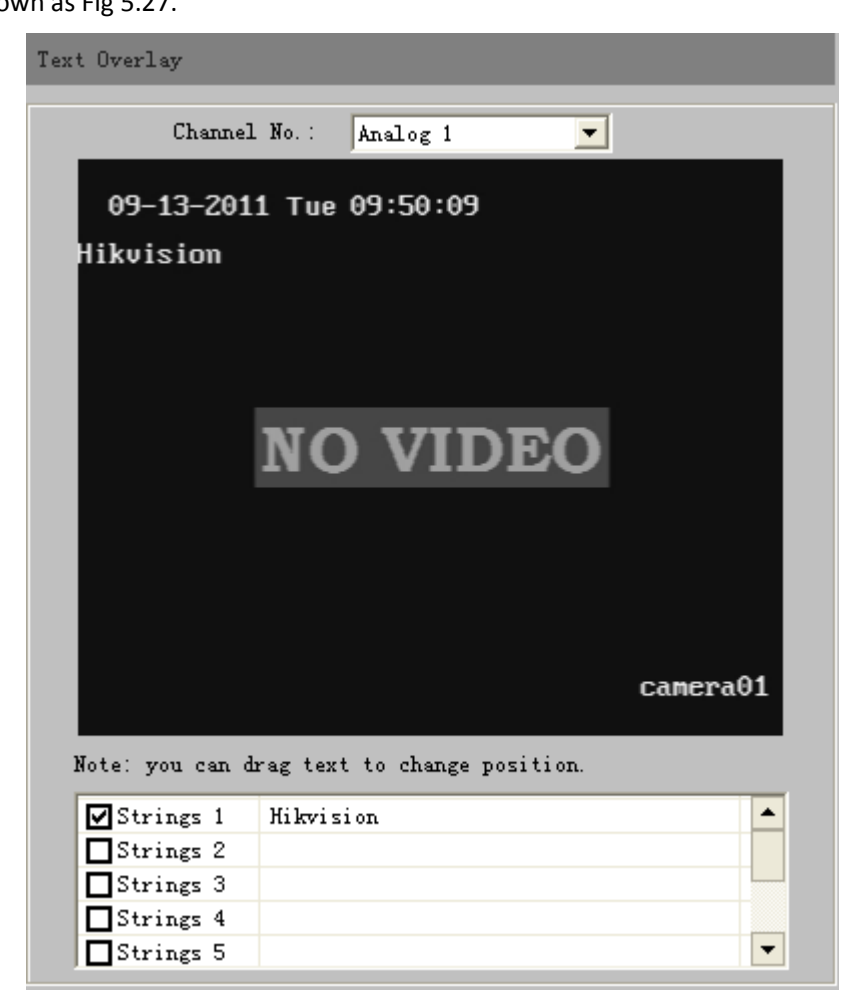

Fig 5.27

### **5.2.3 Network Parameters**

#### 5.2.3.1 Network Settings

Select Retwork Parameters and click *Parameters* to enter configuration interface. Shown as Fig 5.28.

| Network Settings   |                                 |
|--------------------|---------------------------------|
| NIC Type:          | 10M/100M/1000M Au               |
| Device IP Address: | 172 . 6 . 21 . 33 🗌 Obtain Auto |
| Device Port:       | 8000                            |
| Subnet Mask:       | 255 .255 .255 . 0               |
| Default Gateway:   | 172 . 6 . 21 . 1                |
| MAC :              | 00:40:48:50:cc:1b               |
| Multicast:         | 0.0.0.0                         |
| HTTP Port:         | 80                              |
|                    |                                 |
|                    | Advance                         |

Fig 5.28

Click Advance to configure advanced settings. Shown as Fig 5.29.

| Advance                  |                  | X |
|--------------------------|------------------|---|
| Advanced Network Setting | 5                |   |
| DNS Server Address1:     | 192 . 0 . 0 .200 |   |
| DNS Server Address2:     | 0.0.0.0          |   |
| Alarm host IP:           | 0.0.0.0          |   |
| Alarm host port:         | 0                |   |
|                          |                  |   |
|                          |                  |   |
|                          | OK Cancel        | ) |

Fig 5.29

#### 5.2.3.2 PPPOE Settings

Select Settings to enter configuration interface. Shown as Fig 5.30.

| PPPOE Settings    |        |
|-------------------|--------|
| 🔽 Enable PPPO     | Ē      |
| DDNS IP:          | 0.0.0. |
| User Name:        |        |
| Password:         |        |
| Confirm Password: |        |
|                   |        |

Fig 5.30

### 5.2.3.3 DDNS Settings

| Select | 盲 Network Parameters | and | click | DDNS Settings | to | enter | configuration |
|--------|----------------------|-----|-------|---------------|----|-------|---------------|
|--------|----------------------|-----|-------|---------------|----|-------|---------------|

interface. Shown as Fig 5.31.

| DDNS Settings     |                 |
|-------------------|-----------------|
| 🔽 Enable DDNS     |                 |
| Protocol Type:    | IpServer 💌      |
| Server Name:      | 172. 6. 21. 112 |
| Port:             | 7070            |
| User Name:        |                 |
| Password:         |                 |
| Confirm Password: |                 |
| Domain:           |                 |
|                   |                 |
|                   |                 |

Fig 5.31

### 5.2.3.4 NTP Settings

| Select 盲        | Network Parameters | and | click | 🦻 NTP Settings | to | enter | configuration |
|-----------------|--------------------|-----|-------|----------------|----|-------|---------------|
| interface. Show | ın as Fig 5.32.    |     |       |                |    |       |               |

| NTP Settings       |                       |              |
|--------------------|-----------------------|--------------|
| 🗸 Enable NTP       |                       |              |
| Server Address:    |                       |              |
| NTP Port:          | 123                   |              |
| Synchronize every: | 60                    | Minute(s)    |
| Select Time Zone:  | og Urumai Singenore   |              |
|                    | ng, orumqr, singapore |              |
| GM1.               | mr(s)  0 minute(:     | s)  _ Adjust |
|                    |                       |              |

Fig 5.32

### 5.2.3.5 Email Settings

Select Network Parameters and click *PE-mail Settings* to enter configuration interface. Shown as Fig 5.33.

| mail Setting                       | 5              |                       |
|------------------------------------|----------------|-----------------------|
| User Na<br>Passwo<br>onfirm Passwo | ame:           | Server Authentication |
| Sender/Rece                        | eiver Details: |                       |
|                                    | User Name      | Email Address         |
| Sender                             |                |                       |
| Receiver1                          |                |                       |
| Receiver2                          |                |                       |
| Receiver3                          |                |                       |
|                                    |                | Delete                |
| Send Interv                        | val: 2s        | 🗾 🥅 Attachment        |
| SM                                 | ITP:           |                       |
| SMTP Po                            | ort: 1         | Enable SSL            |
|                                    |                |                       |

### **5.2.4 Serial Port Settings**

#### 5.2.4.1 RS-232 Settings

Select Serial Port Settings and click PRS232 Settings to enter configuration interface. Shown as Fig 5.34.

| RS232 Settings   |               |          |  |
|------------------|---------------|----------|--|
| Bits per second: | 115.21        | <b>.</b> |  |
| Data Bitz        | 8             | -        |  |
| Stop Bits:       | 1             |          |  |
| Parity:          | None          |          |  |
| Flow Control:    | None          |          |  |
| Working Model:   | Control Repub |          |  |
| working model.   | CONTROL Lanel | <u> </u> |  |
|                  |               |          |  |

Fig 5.34

#### 5.2.4.2 RS-485 Settings

Select Serial Port Settings and click *P* RS485 Settings to enter configuration interface. Shown as Fig 5.35.

| RS485 Settings   |           |
|------------------|-----------|
| Channel No.:     | Analog 1  |
|                  |           |
| Bits per second: | 9600      |
| Data Bits:       | 8         |
| Stop Bits:       | 1         |
| Parity:          | None      |
| Flow Control:    | None      |
| Protocol:        | HIKVISION |
| PTZ address:     | 0         |
|                  |           |

Fig 5.35

## 5.2.5 Alarm Parameters

### 5.2.5.1 Alarm Input Settings

Select Alarm Parameters and click P Alarm Input Settings to enter configuration interface. Shown as Fig 5.36.

| Alarm Input Settings                                                                        |              |
|---------------------------------------------------------------------------------------------|--------------|
| Alarm Input: A-> 1<br>IP Address: Local<br>Alarm Name:<br>Alarm Status: NO                  | Cannot Copy) |
| ✓ Alarm Handle<br>Arm Schedule<br>Alarm schedule setting, maximum 8<br>time frames per day. | Settings     |
| Linkage Method<br>Alarm Trigger Mode, Trigger<br>Recording, PTZ Linkage.                    | Settings     |
|                                                                                             | Copy to      |

Fig 5.36

Set the alarm schedule, shown as Fig 5.37.

| rm Sched                   | ule       |       |   |      |        |
|----------------------------|-----------|-------|---|------|--------|
| Weel                       | sday: Mor | ıday  |   | •    |        |
| 🔽 Period1                  | 0 🗄       | : 0 🗄 | ] | 24 🕂 | : 0 🛨  |
| 🗌 Period2                  | 0 📑       | : 0 - |   |      |        |
| 🥅 Period3                  |           | : 0 - |   |      | 0 🕂    |
| 🥅 Period4                  | 0 📑       | : 0 💼 |   |      |        |
| 🥅 Period5                  | 0 🕂       | : 0 - |   |      | : 🛛 📑  |
| 🥅 Period6                  | 0 📑       | : 0 🚊 |   |      |        |
| 🥅 Period7                  | 0 🕂       | : 0 - |   |      | : 🛛 📑  |
| 🦳 Period8                  | 0 🛨       | : 0 : |   |      |        |
| Copy to: Whole Week 🔽 Copy |           |       |   |      |        |
|                            |           |       |   | ОК   | Cancel |

Fig 5.37

Set linkage mode, shown as Fig 5.38

| Linkage                                                                                                    | ×                       |
|----------------------------------------------------------------------------------------------------|-------------------------|
| 🤴 Alarm Trigger Mode 🛛 📕 Trigger                                                                                              | Recording 🥥 PTZ Linkage |
| 🥅 Audio Warning                                                                                                    | 🗌 Email Linkage         |
| 🔽 Upload to Center                                                                                                    | └── Warning on Monitor  |
| 🗌 Trigger Alarm Output                                                                                                    |                         |
|                                                                                                    |                         |
| $ \begin{array}{c} \blacksquare A \rightarrow 1 \\ \blacksquare A \rightarrow 2 \\ \blacksquare A \rightarrow 3 \end{array} $ |                         |
| ▲-> 4                                                                                                    |                         |
| Select All                                                                                                    |                         |
|                                                                                                    | OK Cancel               |

Fig 5.38

Set linkage trigger recording, shown as Fig 5.39.

| Linkage                      |                         |             | ×           |
|------------------------------|-------------------------|-------------|-------------|
| 🤭 Alarm Trigger Mo           | de 🖪 Trigger            | Recording 🖕 | PTZ Linkage |
|                              | □ A12<br>□ A13<br>□ A14 |             |             |
| □ A4<br>□ A4<br>□ A5<br>□ A6 |                         |             |             |
| A7<br>A8<br>A9<br>A10        |                         |             |             |
| A11                          |                         |             |             |
| Select All                   |                         |             |             |
|                              |                         | OK          | Cancel      |

Fig 5.39

Set PTZ linkage, shown as Fig 5.40.

| Linkage              |           |           | X                |
|----------------------|-----------|-----------|------------------|
| 🤴 Alarm Trigger Mode | 📕 Trigger | Recording | 🔶 PTZ Linkage    |
| Channel No. :        | Analog 1  | •         |                  |
| Preset No.:          | 1         |           | 🗌 Enable Preset  |
| Patrol No. :         | 1         |           | 🗌 Enable Patrol  |
| Pattern No. :        | 1         |           | 🗌 Enable Pattern |
|                      |           |           |                  |
|                      |           |           |                  |
|                      |           |           |                  |
|                      |           |           |                  |
|                      |           |           |                  |
|                      |           | OK        | Cancel           |

Fig 5.40

### 5.2.5.12 Alarm Output Settings

Select 📲 Alarm Parameters and click 🖗 Alarm Output Settings to enter configuration

| Alarm Output Settings                                                      |                                              |          |
|----------------------------------------------------------------------------|----------------------------------------------|----------|
| Alarm Output:                                                              | A-> 1                                        |          |
| IP Address:                                                                | Local                                        |          |
| Delay:                                                                     | 5s                                           | •        |
|                                                                            |                                              |          |
| Arm Schedule<br>There are 8 time<br>for arming, the a<br>during the time f | frames each day<br>larm only valid<br>rames. | Settings |

interface. Shown as Fig 5.41.

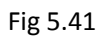

Set alarm schedule, shown as Fig5.42.

| Arm Schedule 🔀             |           |     |  |      |        |  |
|----------------------------|-----------|-----|--|------|--------|--|
| Weel                       | tday: Mon | lay |  | •    |        |  |
| 🗸 Period1                  | 0 📑       | 0 🛨 |  | 24 🛨 | : 0 📑  |  |
| 🔽 Period2                  | 0 📩       |     |  | 0 📑  |        |  |
| 🔽 Period3                  |           |     |  | 0 芸  |        |  |
| 🥅 Period4                  |           | 0 🚍 |  | 0 芸  |        |  |
| 🦳 Period5                  |           |     |  |      |        |  |
| 🔽 Period6                  |           |     |  |      |        |  |
| 🔽 Period7                  |           |     |  | 0 👬  |        |  |
| 🦳 Period8                  | 0 🕂       |     |  | 0 👬  |        |  |
| Copy to: Whole Week 🔽 Copy |           |     |  |      |        |  |
|                            |           |     |  | OK   | Cancel |  |

Fig 5.42

## 5.2.6 Other Settings

5.2.6.1 Exception parameters

Select Exception Parameters to enter configuration interface. Shown as Fig 5.43.

| Exception Parameters                                   |                 |
|--------------------------------------------------------|-----------------|
| Exception Type: HDD Full                               |                 |
| Alarm Handle Method:                                   |                 |
| 🦳 Audio Warning                                        | 🔽 Email Linkage |
| 🔽 Upload to Center                                     |                 |
| 🔲 Trigger Alarm Output                                 |                 |
|                                                        |                 |
|                                                        |                 |
| $\square A \rightarrow 1$<br>$\square A \rightarrow 2$ |                 |
| □ A-> 3                                                |                 |
| □ A-> 4                                                |                 |
|                                                        |                 |
|                                                        |                 |
| Derest MTT                                             |                 |

Fig 5.43

5.2.6.2 Account management

Select Excount Management to enter configuration interface. Shown as Fig 5.44.

| Account Mana  | Account Management |            |                                                                                                    |          |  |  |
|---------------|--------------------|------------|----------------------------------------------------------------------------------------------------|----------|--|--|
| -             |                    | 1          |                                                                                                    |          |  |  |
| User Name     | Priority           | IP Address | .   Physical Add                                                                                                    | res      |  |  |
| admin         | Administrators     | 0.0.0.0    | 00:00:00:00:00:                                                                                                    | 00:00    |  |  |
|               |                    |            |                                                                                                    |          |  |  |
|               |                    |            |                                                                                                    |          |  |  |
|               |                    |            |                                                                                                    |          |  |  |
|               |                    |            |                                                                                                    |          |  |  |
|               |                    |            |                                                                                                    |          |  |  |
|               | Ad                 | d Mo       | dify De                                                                                                    | lete     |  |  |
| admin upor n  | rimilaga:          |            |                                                                                                    |          |  |  |
| aumin user p  | divitege.          |            |                                                                                                    |          |  |  |
| Privilege     |                    |            | Allow                                                                                                    | <u>^</u> |  |  |
| 🗏 🗉 Local PT  | Z Control          |            | <b>~</b>                                                                                                    |          |  |  |
| 🗏 🗷 Local Ma  | nual Recording     |            | <ul> <li>Image: A start of the start of the start of</li></ul> |          |  |  |
| 🛛 🗷 Local Pla | ayback             |            | <b>~</b>                                                                                                    |          |  |  |
| Local Pa      | rameter Settings   |            | <b>~</b>                                                                                                    |          |  |  |
| Local Log     | g Query            |            | <b>~</b>                                                                                                    |          |  |  |
| Local Ad      | vanced Management  |            | <b>~</b>                                                                                                    |          |  |  |
| Local Cha     | annel Management   |            | <b>~</b>                                                                                                    |          |  |  |
| 🛛 🖽 Local ba  | ckup               |            | ✓                                                                                                    |          |  |  |
| Local Sh      | utdown/Reboot      |            | ✓                                                                                                    |          |  |  |
| 🔳 🗷 Remote P  | TZ Control         |            | ✓                                                                                                    |          |  |  |
| 🔳 🗷 Remote M  | anual Recording    |            | <b>~</b>                                                                                                    |          |  |  |
| 🔳 Remote Pi   | layback            |            | <b>~</b>                                                                                                    | ~        |  |  |

Fig 5.44

5.2.6.3 HDD Settings

Select Settings to enter configuration interface. Shown as Fig 5.45.

| D Settings            |              |            | _      |      |
|-----------------------|--------------|------------|--------|------|
| HDD No.               | Capacity(MB) | Free Space | Status | Type |
|                       |              |            |        |      |
|                       |              |            |        |      |
|                       |              |            |        |      |
|                       |              |            |        |      |
|                       |              |            |        |      |
|                       |              |            |        |      |
| <                     |              |            |        | >    |
| ☐ Select #<br>Status: | 11           |            | Forma  | at   |
|                       |              |            |        |      |
| Process:              |              |            |        |      |
| Process:              |              |            |        |      |
| Process:              |              |            |        |      |
| Process:              |              |            |        |      |

Fig 5.45

\_

| Click | HDD Group at                         | to attr                     | ibute HDD groups, s                                                                                            | shown as Fig 5.4 | 46. |
|-------|--------------------------------------|-----------------------------|----------------------------------------------------------------------------------------------------|------------------|-----|
| HD    | D Group re                           | cord channe                 | el de la companya de la companya de la companya de la companya de la companya de la companya de la companya de |                  | ×   |
|       | HDD Array                            | No.:                        | •                                                                                                    |                  |     |
|       | □ A1<br>□ A2<br>□ A3<br>□ A4<br>□ A5 | A6<br>A7<br>A8<br>A9<br>A10 | A11<br>A12<br>A13<br>A14<br>A15                                                                                | <b>■</b> A16     |     |
|       | Select                               | All                         |                                                                                                    |                  |     |
|       |                                      |                             | OK                                                                                                    | Cancel           |     |

Fig 5.46

5.2.6.4 Update Remotely

| Sel   | ect 🗎 | Updat | e Remotely   | to    | enter configuration   | interface. | Shown as Fig 5.4  | 7.   |
|-------|-------|-------|--------------|-------|-----------------------|------------|-------------------|------|
|       |       | Updat | te Remotely  |       |                       |            |                   |      |
|       |       | ı     | Jpgrade Fil  | e:    |                       |            | Browse            |      |
|       |       | Մթ։   | grade Statu  | s:    |                       |            | Upgrade           |      |
|       |       | :     | Process:     |       |                       |            |                   |      |
|       |       |       |              |       |                       |            |                   |      |
|       |       |       |              |       | Fig 5.47              |            |                   |      |
| Click | Brows | e     | to find path | n for | update file and click | Upgrade    | ] to start updati | ing. |